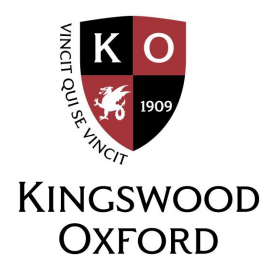

## **KO Parent Log In**

Parents typically complete this step during the enrollment process when they create their Blackbaud accounts and log in for the first time.

Here are the instructions as a reminder:

Step 1: Go to the KO Website

- Open a web browser (Chrome, Safari, etc.)
- Visit <u>www.kingswoodoxford.org</u>

Step 2: Click "Login"

• In the top right corner of the homepage, click on "Login"

Step 3: Sign In to Blackbaud

- You will be directed to the Blackbaud login page
- Enter your email address and password associated with your KO parent account
  - If this is your first time logging in or you forgot your password, click "Forgot login or First time logging in?" and follow the prompts to reset or create your password